## Prva prijava z AAI računom v spletne učilnice

V aplikacijo z AAI prijavo, se prijavite ponavadi na napisu "Prijava" zgoraj desno ali na gumbu

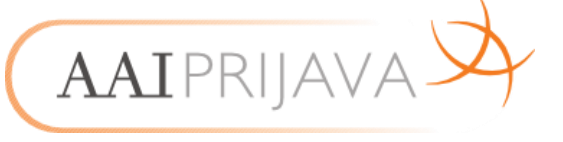

1. Prva prijava v AAI račun in spletno učilnico lahko opravite na naslednji povezavi: <u>https://ucilnice.arnes.si/login/index.php</u>

Povezavo do spletnih učilnic Osnovne šole Domžale najdete na spletni strani šole (<u>http://os-domzale.splet.arnes.si/</u>), v stolpcu pomembne povezave.

## 2. Postopek AAI prijave

Na začetni strani Arnes Učilnic kliknete desno zgoraj na povezavo Prijava.

| ■ Arnes Učilnice Slovenšč | ina (sl) 👻 Niste prijavljeni. (Prijava)                                                                                                    |
|---------------------------|----------------------------------------------------------------------------------------------------|
| # Domov                   | Arnes Učilnice                                                                                                    |
|                           | Novice spletnega mesta                                                                                                    |
|                           | Arnes Učilnice: Posodobitev za boljšo uporabniško izkušnjo<br>od Martin Božič - torek, 2. julij 2019, 16:22                                                                                                    |
|                           | Na Arnesu smo storitev Arnes Učilnice nadgradili na novo različico in vam s tem omogočili boljšo uporabniško izkušnjo.                                                                                                    |
|                           | Arnes Učilnice temeljijo na spletnem sistemu Moodle in omogočajo digitalno učno okolje za učitelje in učence. Ker je vzdrževanje<br>Moodla zahtevno, na Arnesu uporabnikom nudimo Moodle kot brezplačno storitev. Naši strokovnjaki tako skrbijo za tehnično<br>vzdrževanje in vam omogočajo, da se popolnoma posvetite vsebinam. |
|                           | Poudarek na uporabniški izkušnji in zasebnosti                                                                                                    |
|                           | Nadgradnja na novo različico 3.7 je prinesla predvsem napredek pri uporabniški izkušnji, velik poudarek pa je bil posvečen tudi skladnosti z uredbo GDPR in varovanju zasebnosti.                                                                                                    |

Na strani, ki se vam odpre izberite svojo domačo organizacijo (Osnovna šola Domžale) oz. ponudnika identitete (IdP) - Arnes (organizacijo hitreje jo najdete, če ime vpišete v iskalno polje).

| Poišči domačo organizacijo      |   |  |
|---------------------------------|---|--|
| Vnesite ime domače organizacije | * |  |
| osnovna šola domžale            |   |  |
| Osnovna šola Domžale            |   |  |

Ali pa Arnes.

| A IZBERITE DOMAČO ORGANIZACIJO  | ? |
|---------------------------------|---|
| Vnesite ime domače organizacije | * |
|                                 | ٩ |
| ACADEMIA d.o.o.                 | - |
| Arnes                           |   |

- Po izbrani organizaciji kliknete na gumb Izberite.
- Odpre se vam prijavno okno, kamor vnesete podatke svojega AAI-računa UPORABNIŠKO IME, ki vam ga je dodelila vaša domača organizacija (primer: <u>uporabniskoime@osdomzale.si</u>).

| 4 | ime.priimek@os-domzale.si |  |  |
|---|---------------------------|--|--|
| • | •••••                     |  |  |
| F | Prijava                   |  |  |
|   |                           |  |  |

- Po pravilno vnesenih podatkih, nadaljujte z gumbom Prijava.
- Ob uspešni prijavi se vam prikaže opozorilo, do katerih vaših podatkov želi storitev dostopati.
- Če želite, da vam ob nadaljnjih dostopih do storitve ni potrebno vedno dajati dovoljenja, dodajte kljukico pri možnosti Zapomni si privolitev.
- Za uporabo storitve kliknite na gumb Da, nadaljuj. Če se s pošiljanjem podatkov ne strinjate, izberite gumb Ne, prekliči, vendar brez pošiljanja podatkov Arnes Učilnic ne boste mogli uporabljati.

| Pravkar se nameravate prijaviti v storitev ArnesAAI spletna stran. Med postopkom prijave bo IdP tej storitvi<br>posredoval atribute, ki vsebujejo informacije o vaši identiteti. Ali se s tem strinjate? |              |  |  |  |
|----------------------------------------------------------------------------------------------------|--------------|--|--|--|
| <ul> <li>Zapomni si pr</li> </ul>                                                                                                    | ivolitev.    |  |  |  |
| Da, nadaljuj                                                                                                    | Ne, prekliči |  |  |  |
| Politika zasebnosti za ta SP ArnesAAI spletna stran<br>VAŠI PODATKI, KI BODO POSREDOVANI STORITVI ARNESAAI SPLETNA STRAN                                                                                 |              |  |  |  |

• Če ste izbrali Da, nadaljuj, ste uspešno prijavljeni v storitev.

Vaša prijava je bila uspešna.

3. Povezavo do spletnih učilnic Osnovne šole Domžale: https://ucilnice.arnes.si/course/index.php?categoryid=4241